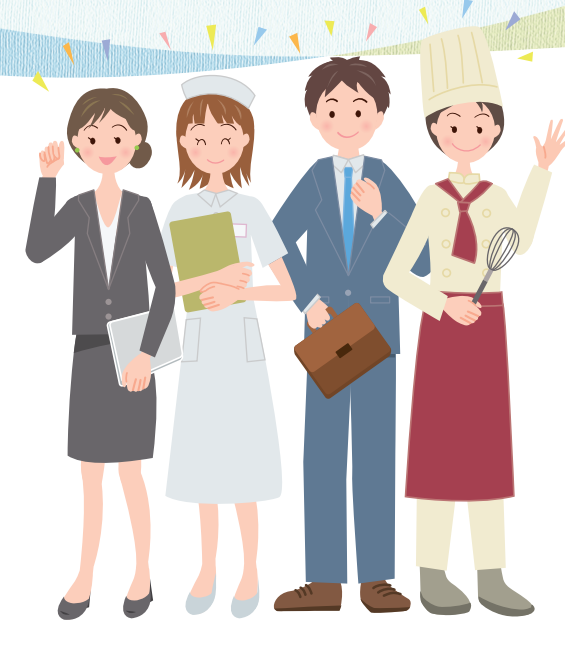

女性の活躍・ 両立支援 総合サイト

是非ご活用ください!

企業における女性の活躍推進に関する情報を提供する「ポジ ティブ・アクション情報ポータルサイト」と仕事と家庭の両立 支援に関する情報を提供する「両立支援のひろば」を統合した サイトです。本サイトでは、両サイトに登録されている企業情 報を一度に検索することができます。さらに2016年2月頃 には「女性の活躍推進企業データベース」もオープンします。

URL http://www.positive-ryouritsu.jp/

厚労省 女性の活躍・両立支援

検索

別添6

## ポジティブ・アクション 情報ポータルサイト URL http://www.positiveaction.jp/

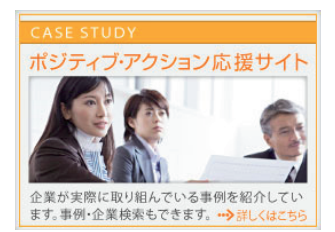

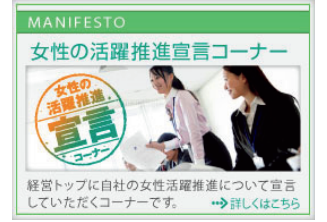

「ポジティブ・アクション応援サイト」は、企業のポジティブ・ アクションの取組を応援するため、全国の様々な企業が 実際に取り組んでいる事例を業種や規模別に紹介してい ます。

「女性の活躍推進宣言コーナー」は、厚生労働省のポジティ ブ・アクション普及促進に賛同する企業として、経営トップ が自社の女性活躍推進について宣言するコーナーです。

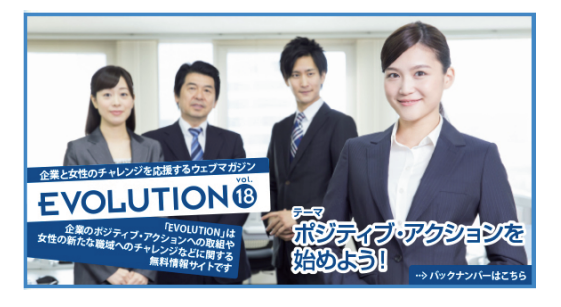

ポジティブ・アクションに取り組んでいる企業の取組や活躍 している女性の声、特集記事などをWEBマガジンとして 紹介しています。

# 両立支援のひろば 両立支援総合サイト

URL http://www.ryouritsu.jp/

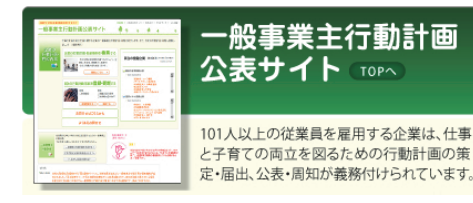

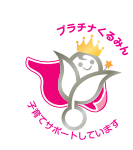

次世代育成支援対策推進法に基づく、「一般 事業主行動計画」を公表するサイトです。 プラチナくるみん認定企業の「次世代育成 支援対策の実施状況」についても本サイト で公表できます。

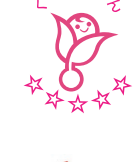

でム表できます。 また、仕事と介護を両立できる職場環境の 整備促進に取り組むことを示すシンボル マーク**「トモニン」**の利用登録もできます。

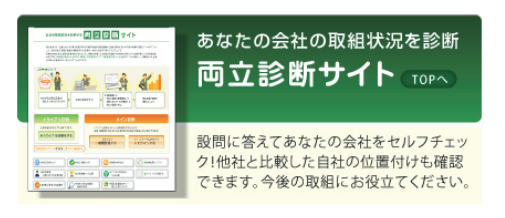

自社の仕事と家庭の両立支援の取組状況を診断するサイト です。診断結果を踏まえて、一般事業主行動計画を策定す ることもできます。

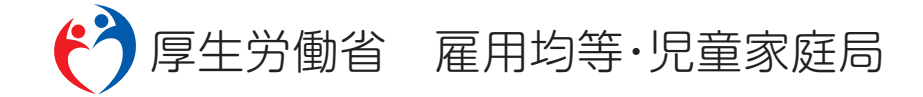

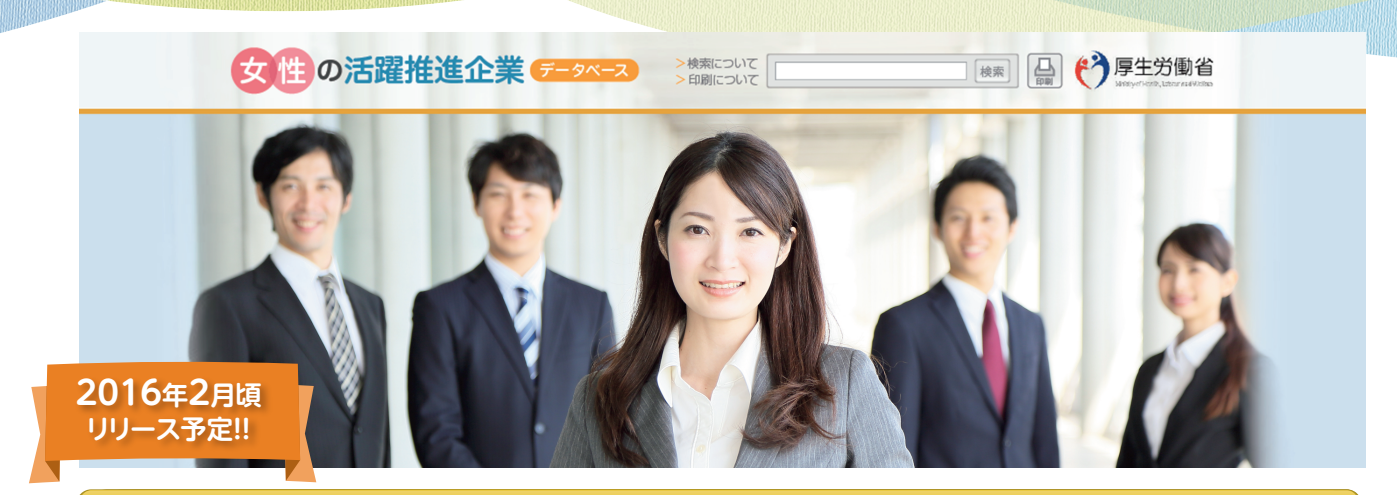

# 「女性の活躍推進企業データベース」とは?

企業における女性の活躍状況に関する情報を一元的に集約したデータベースです。「女性の職業生活 における活躍の推進に関する法律(女性活躍推進法)」における「女性の活躍の状況に関する情報公表」 及び「行動計画の外部への公表」の掲載先としてご活用ください。

本サイトでは、以下の項目について、自社の状況を公表、または他社の状況を閲覧することが可能です。

| 掲載項目                  |                               |  |  |  |  |  |
|-----------------------|-------------------------------|--|--|--|--|--|
| ① 採用した労働者に占める女性労働者の割合 | ⑦ 年次有給休暇取得率                   |  |  |  |  |  |
| ② 採用における男女別の競争倍率 又は   | ⑧ 係長級にある者に占める女性労働者の割合         |  |  |  |  |  |
|                       | ⑨ 管理職に占める女性労働者の割合             |  |  |  |  |  |
| ③ 労働者に占める女性労働者の割合     |                               |  |  |  |  |  |
|                       | 10 役員に占める女性の割合                |  |  |  |  |  |
| 男女別の採用10年前後の継続雇用割合    | ① 男女別の職種又は雇用形態の転換実績           |  |  |  |  |  |
| ⑤ 男女別の育児休業取得率         | 12 男女別の再雇用又は中途採用の実績           |  |  |  |  |  |
| ⑥ 一月当たりの労働者の平均残業時間    | <ol> <li>① 企業認定の有無</li> </ol> |  |  |  |  |  |

### 産業別入口

| 公表企業一覧(業種別一覧)                         |      |                   |                                       |
|---------------------------------------|------|-------------------|---------------------------------------|
| 農業、林業                                 | 一覧 > | 電気・ガス・熱供給・水道業     | 一覧 >                                  |
| 漁業                                    | 一覧 > | 情報通信業             | —覧 >                                  |
| 鉱業、採石業、砂利採取業                          | 一覧 > | 報道業               | 一覧 >                                  |
| 建設業                                   | 一覧 > | 運輸業、郵便業           | 一覧 >                                  |
| 食料品、飲料・たばこ・飼料製造業                      | 一覧 > | 卸売業、小売業           | 一覧 >                                  |
| 繊維工業                                  | 一覧 > | 金融業,保険業           |                                       |
| 木材・木製品、家具・装備品製造業                      | 一覧 > | 不動產業 物品售貸業        | ————————————————————————————————————— |
| パルプ・紙・紙加工品製造業、印刷業・印刷関連業               | 一覧 > | 11部注末、19回見見未      |                                       |
| 化学工業                                  | 一覧 > | 学術研究、専門・技術サービス業   | 一覧>                                   |
| 石油製品・石炭製品製造業                          | 一覧 > | 宿泊業、飲食サービス業       | 一覧 >                                  |
| プラスチック製品製造業、ゴム製品製造業                   | 一覧 > | 生活関連サービス業、娯楽業     | 一覧 >                                  |
| 鉄鋼業、非鉄金属・金属製品製造業                      | 一覧 > | 教育、学習支援業          | 一覧 >                                  |
| はん用機械器具・生産用機械器具・                      | 一覧>  | 医療、福祉             | 一覧 >                                  |
| 業務用機械器具製造業                            |      | 複合サービス事業          | 一覧 >                                  |
| 電子部品・デバイス・電子回路・電気機械器具・<br>情報通信機械器具製造業 | 一覧 > | サービス業(他に分類されないもの) | —覧 >                                  |
| 輸送用機械器具製造業                            | 一覧>  | 公務(他に分類されるものを除く   | 一覧 >                                  |
| その他製造業                                | 一覧 > | 分類不能の産業           | 一覧 >                                  |

#### 検索結果一覧画面のイメージ

#### 各社の「掲載項目(p.2)」が 一覧で閲覧できます。

| 00,        | •    |                        |              |          |                                       |     |     |     |                     |     |     |                                                      |                          |     |     |     |
|------------|------|------------------------|--------------|----------|---------------------------------------|-----|-----|-----|---------------------|-----|-----|------------------------------------------------------|--------------------------|-----|-----|-----|
| 企業名        | 企業認定 | 採用した労働<br>女性労働者<br>【定義 | 者に占め<br>音の割合 | <b>ð</b> | 採用における男女別の競争倍率<br>又は競争倍率の男女比<br>【定義2】 |     |     |     | 労働者に占める<br>女性労働者の割合 |     |     | (1)男女別の平均継続勤務年数【定義3】又は<br>(2)男女別の採用10年前後の継続雇用割合【定義4】 |                          |     |     |     |
|            |      | 基幹的な職種/<br>正社員【定義1】    | 女性           | (注)      | 基幹的な職種/<br>正社員                        | 男性  | 女性  | (注) | 基幹的な職種/<br>正社員      | 女性  | (注) | (1)/(2)                                              | 基幹的な職種/<br>正社員/<br>対象労働者 | 男性  | 女性  | (注) |
| <u>.A社</u> | ۶    | 基幹的な職種                 | 30%          |          | 基幹的な職種                                | 5倍  | 10倍 |     | 基幹的な職種              | 10% |     | (1)                                                  | 基幹的な職種                   | 20年 | 10年 |     |
| <u>B社</u>  | ۱    | 基幹的な職種                 | 35%          |          | 基幹的な職種                                | 4倍  | 5倍  |     | 基幹的な職種              | 25% |     | (2)                                                  | 対象労働者                    | 70% | 50% |     |
| <u>C≵t</u> | 1    | 基幹的な職種                 | 45%          |          | 基幹的な職種                                | 12倍 | 15倍 |     | 基幹的な職種              | 40% |     | (1)                                                  | 基幹的な職種                   | 19年 | 11年 |     |

の詳細画面を閲覧できます。

#### 個別企業詳細画面のイメージ

1

移動します。

企業情報 企業の詳細は以下の通りです。

| 会社名                               | C社(○○業)                                                                                                    |
|-----------------------------------|----------------------------------------------------------------------------------------------------|
| 企業認定                              | 8                                                                                                    |
| 採用した労働者に占める女性労働者の割合[定義1]          | (総合職)35% (一般職)79% (パート)90%                                                                                                    |
| 採用における男女別の競争倍率<br>又は競争倍率の男女比[定義2] | (総合職)男性:30倍、女性:43倍、(一般職)男性:11倍、女性:23倍<br>(パート)男性:9倍、女性:17倍 ※1                                                                                                    |
| 労働者に占める女性労働者の割合                   | (総合職)20% (一般職)90% (パート)95% (派遣)85%                                                                                                    |
| 男女別の平均継続勤務年数[定義3]                 | (総合職)男性:12年、女性:9年 (一般職)男性:3年、女性:8年<br>(パート)男性:2年、女性:4年                                                                                                    |
| 男女別の採用10年後の継続雇用割合[定義4]            | 男性:75%、女性:32%                                                                                                    |
| 男女別の育児休業取得率[ <mark>定義5]</mark>    | (総合職)男性:5%、女性:100% (一般職)男性:2%、女性:98%<br>(パート)男性:0%、女性:80%                                                                                                    |
| 一月当たりの労働者の平均残業時間[定義6]             | 28.4時間                                                                                                    |
| 自由記述欄<br>(上記項目以外の関連情報)            | <ul> <li>平均年齢(合計、男性、女性):合計:40歳、男性:42歳、女性:37歳</li> <li>新入社員の3年後在耱率(男性、女性):男性:89%、女性:85%</li> <li>産休取得者数:10人</li> <li>育児休業復職率:98%</li> <li>平均年間給与:450万円</li> <li>女性登用に関する目標の有無・内容:2020年までに管理職比率を</li> <li>30%とする。</li> <li>各種報告書での情報開示の有無:サステナビリティレポートにおいて</li> </ul> |
| 公共調達資格情報                          | <ul> <li>①業者コード 1234567890</li> <li>②企業規模 中小企業</li> <li>③資格の種類及び等級 物品の販売、A等級</li> <li>④資格の有効期間 平成25・26・27年度</li> <li>⑤競争参加地域 関東甲信越</li> <li>⑥営業品目番号 229,308,315</li> </ul>                                                                                          |
| 女性活躍推進法に基づく<br>一般事業主行動計画          | <u> こちら</u> から                                                                                                    |
| 女性活躍推進法の行動計画                      | 女性活躍推進法に基づく情報公                                                                                                    |

を自由に記載できます。

## ご活用のポイント

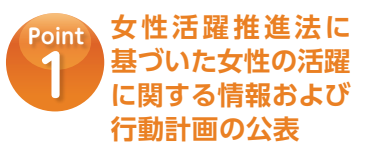

女性活躍推進法に基づく自社にお ける女性活躍に関する情報や行動 計画を公表することが可能です。 業界内・地域内での自社の位置付 けを知ることができるとともに、自 社の取組を学生や一般の方々に アピールできます。

#### Point 他社の女性活躍推進 状況の閲覧

各企業における女性の活躍推進の 状況を業種別・企業規模別・地域別 に検索可能です。

先行する他社の状況・行動計画等 を検索・閲覧し、自社の取組のヒン トとすることができます。

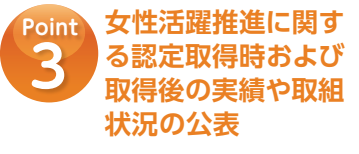

女性活躍推進法に基づいて女性活 躍推進に関する認定取得を受ける 際は、本データベースで実績や取 組状況の公表が必要になります。 また、認定取得後の実績等につい ても、本データベースで公表する 必要があります。

登録の流れは次ページへ!

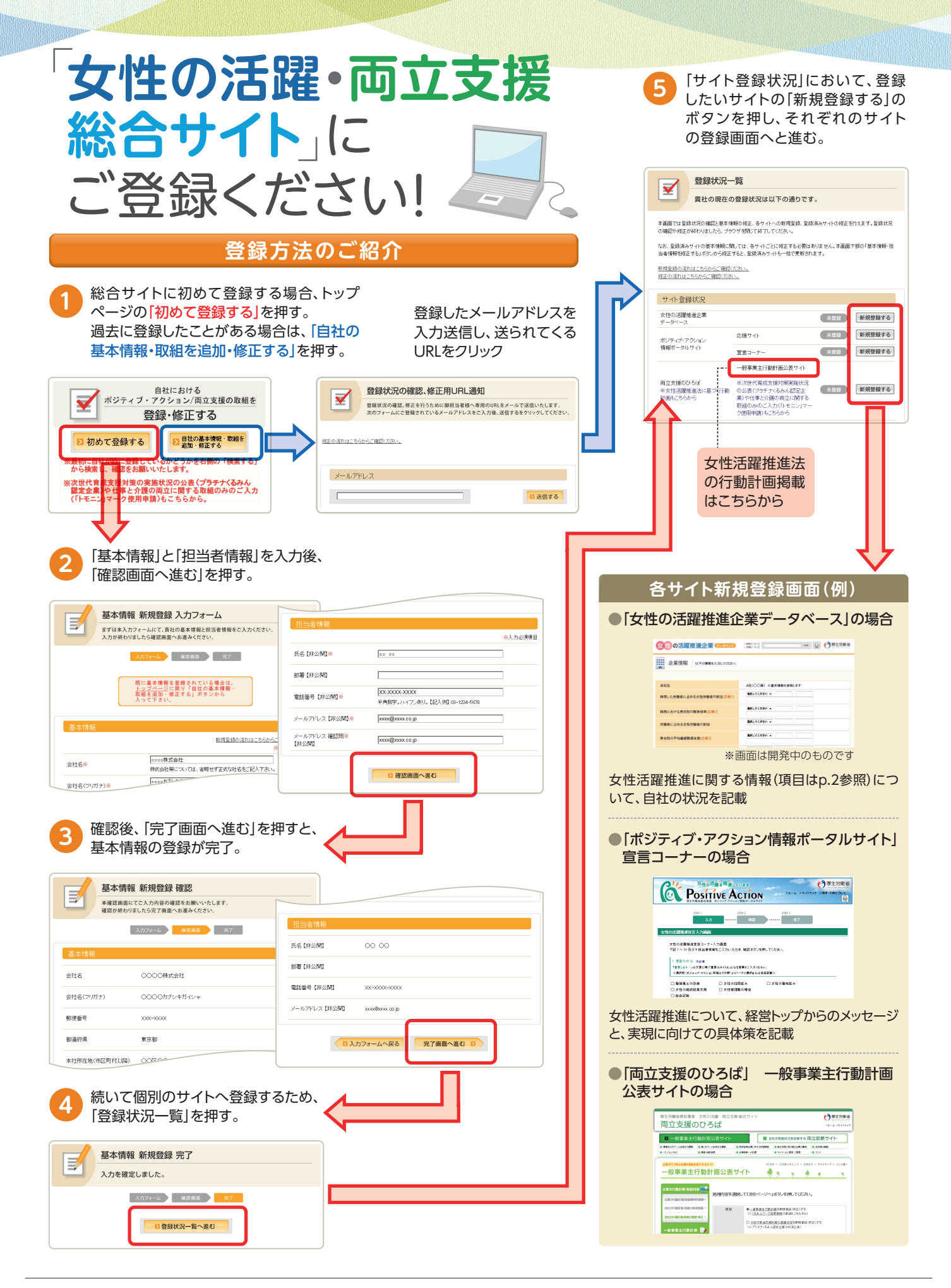

女性の活躍・両立支援総合サイト

URL http://www.positive-ryouritsu.jp/

※サイトの登録・更新等に関するお問合せ先はこちら https://www.positive-ryouritsu.jp/ inquiries/edit